## MANUÁL PRE ZRIADENIE INKASA

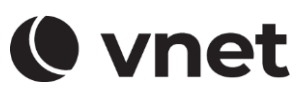

Pre zriadenie inkasa je potrebné prihlásiť sa do VNET Zákazníckej zóny na www.vnet.sk.

### 1. PRIHLÁSENIE DO PORTÁLU ZONE.VNET.SK

Do vášho internetového prehliadača vpíšte link: http://zone.vnet.sk

| Zákazı                                     | nícka zóna                       | a   |
|--------------------------------------------|----------------------------------|-----|
| Jazyk<br>Beneský                           |                                  | ~   |
| Prihlasovacie men                          | 0                                |     |
| Heslo                                      |                                  | •   |
| Zabudli ste heslo?<br>Nemáte konto do záka | zníckej zóny? <b>Registrovat</b> | sa. |

Zadajte prihlasovacie meno a heslo do VNET Zákazníckej zóny, ktoré vám boli doručené e-mailom. V prípade, ak nemáte dostupné prihlasovacie meno a heslo do VNET Zákazníckej zóny, kliknite na "Vytvorte si vaše konto". Pre opätovné zaslanie mena a hesla si pripravte vaše číslo zmluvy a e-mailovú adresu, ktorú ste uviedli v zmluve. Po vyplnení povinných údajov vám bude zaslaný e-mail s prihlasovacím menom a heslom.

### 2. ZRIADENIE INKASA

Po úspešnom prihlásení sa do VNET Zákazníckej zóny kliknite v ľavom menu na záložku "Inkasné platby" (krok 1.). V ďaľšom kroku kliknite na "Zriadiť SEPA inkaso" (krok 2.).

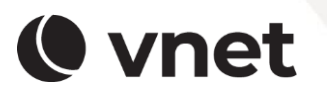

VNET a.s. Černyševského 48, 851 01, Bratislava Zákaznícka linka 0800 24 24 24 vnet@vnet.eu

# MANUÁL PRE ZRIADENIE INKASA

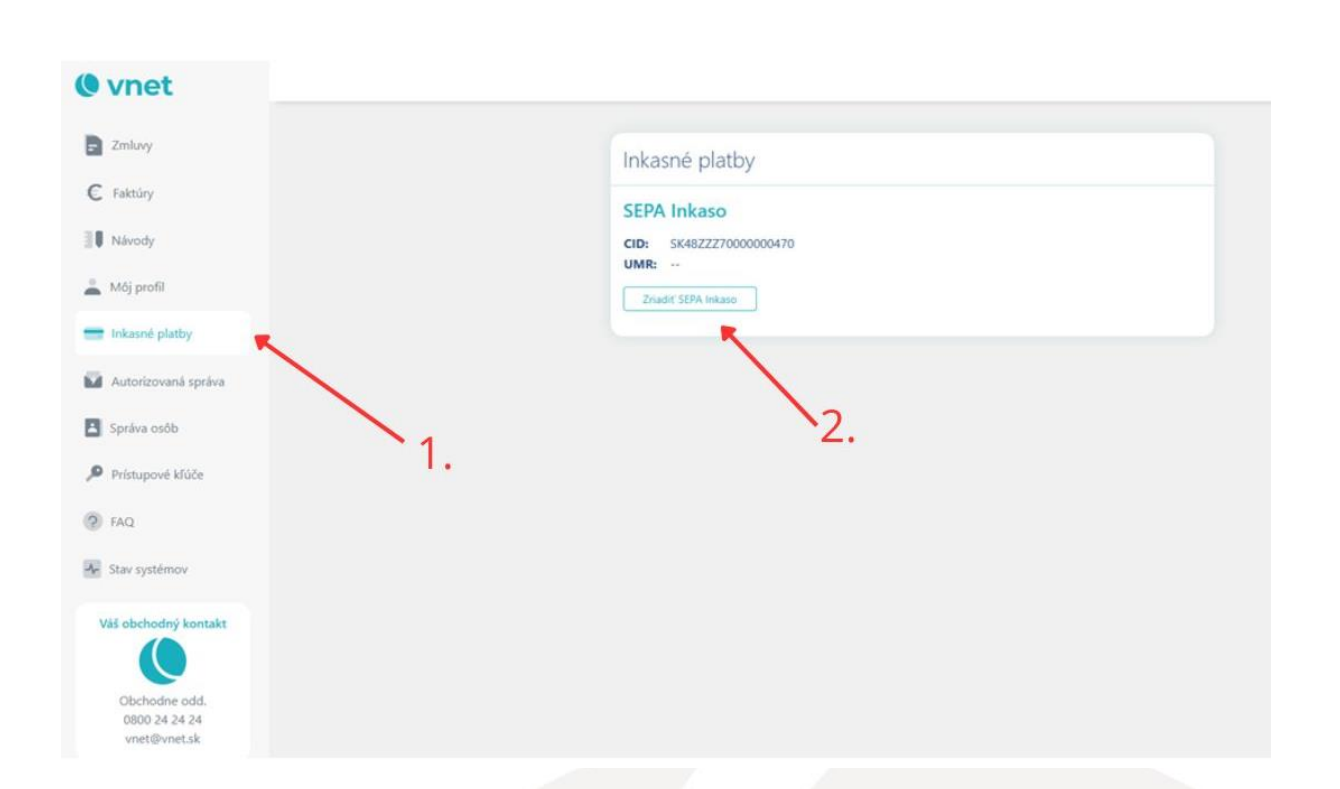

Pokračujte potvrdením voľby "Pokračovať na TrustPay" (krok 3.).

| ZRIADENIES                                | SEPA INKASA                                                                                                    |                                                            |
|-------------------------------------------|----------------------------------------------------------------------------------------------------|------------------------------------------------------------|
| Kliknutím na tlačio<br>nutné vvolniť Vaše | dlo dole budete presmerovaní na službu TrustPay, kvôli zriadel<br>o osobné údaje, ktoré sú potrebné pre zriadenie Vášho inkasní | niu SEPA inkasa. V nasledujúcom kroku bude<br>ého mandátu. |
| V tabuľke nižšie na                       | ájdete údaje zo záznamu klienta ku ktorému bude inkasný mai                                                                     | ndát priradený.                                            |
| Č. ZÁKAZNÍKA                              | MENO A PRIEZVISKO                                                                                                    | ADRES/                                                     |
| Nezabud                                   | dnite prosím, že prvá inkasná platba môže byť spracovaná                                                                        | najskôr 3 dni po zriadení mandátu.                         |
|                                           | Pokračovať na TrustPa                                                                                                    | v                                                          |

Vyplňte povinné údaje v bielych poliach a označte povinné zaškrtávacie polia. V ďalšom kroku

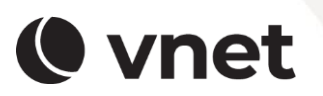

VNET a.s. Černyševského 48, 851 01, Bratislava Zákaznícka linka 0800 24 24 24 vnet@vnet.eu

() vnet

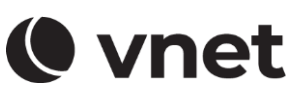

potvrďte voľbu "Podpísať mandát".

| () vnet           |                    |  |
|-------------------|--------------------|--|
| Meno odosielateľa | Ulica a číslo domu |  |
| Email             | Mesto              |  |
| IBAN              | PSČ                |  |
| BIC               | Krajina            |  |
|                   |                    |  |
| Ď                 | alej               |  |
| provided by       | TrustPay           |  |

Váš Mandát bol úspešne zaregistrovaný. Pre uchovanie a/alebo vytlačenie mandátu kliknite na "Stiahnut", pre pokračovanie kliknite na "Pokračovat".

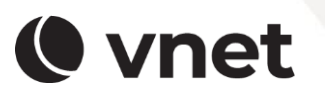

VNET a.s. Černyševského 48, 851 01, Bratislava Zákaznícka linka 0800 24 24 24 vnet@vnet.eu

# () vnet

| • • vnet *                                        |
|---------------------------------------------------|
| Váš mandát bol úspešne<br>zaregistrovaný          |
|                                                   |
| Jedinečný odkaz na mandát<br>31075520280000001710 |
| Stiahnuť                                          |
| Pokračovať                                        |
| provided by <b>TrustPay</b>                       |

Zriadenie vášho Mandátu je úspešne zrealizované.

Prihláste sa opätovne do VNET Zákazníckej zóny na zone.vnet.sk. V záložke "Inkasné platby" nájdete údaje CID a UMR, ktoré budete potrebovať pre zriadenie SEPA inkasa. V ďalšom kroku sa prihláste do vášho internet bankingu a postupujte podľa pokynov a manuálu vašej banky pre zriadenie SEPA inkasa. Typ alebo schému inkasa zadajte "CORE". Odporúčame, aby ste si zriadili inkaso maximálne 3 dni po vystavení faktúry. Inkasné platby sa realizujú ešte pred splatnosťou faktúry, a to sedem dní po vystavení faktúry, nakoľko banka potrebuje nejaký čas na spracovanie platieb.

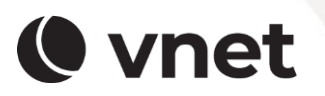

VNET a.s. Černyševského 48, 851 01, Bratislava Zákaznícka linka 0800 24 24 24 vnet@vnet.eu

## MANUÁL PRE ZRIADENIE INKASA

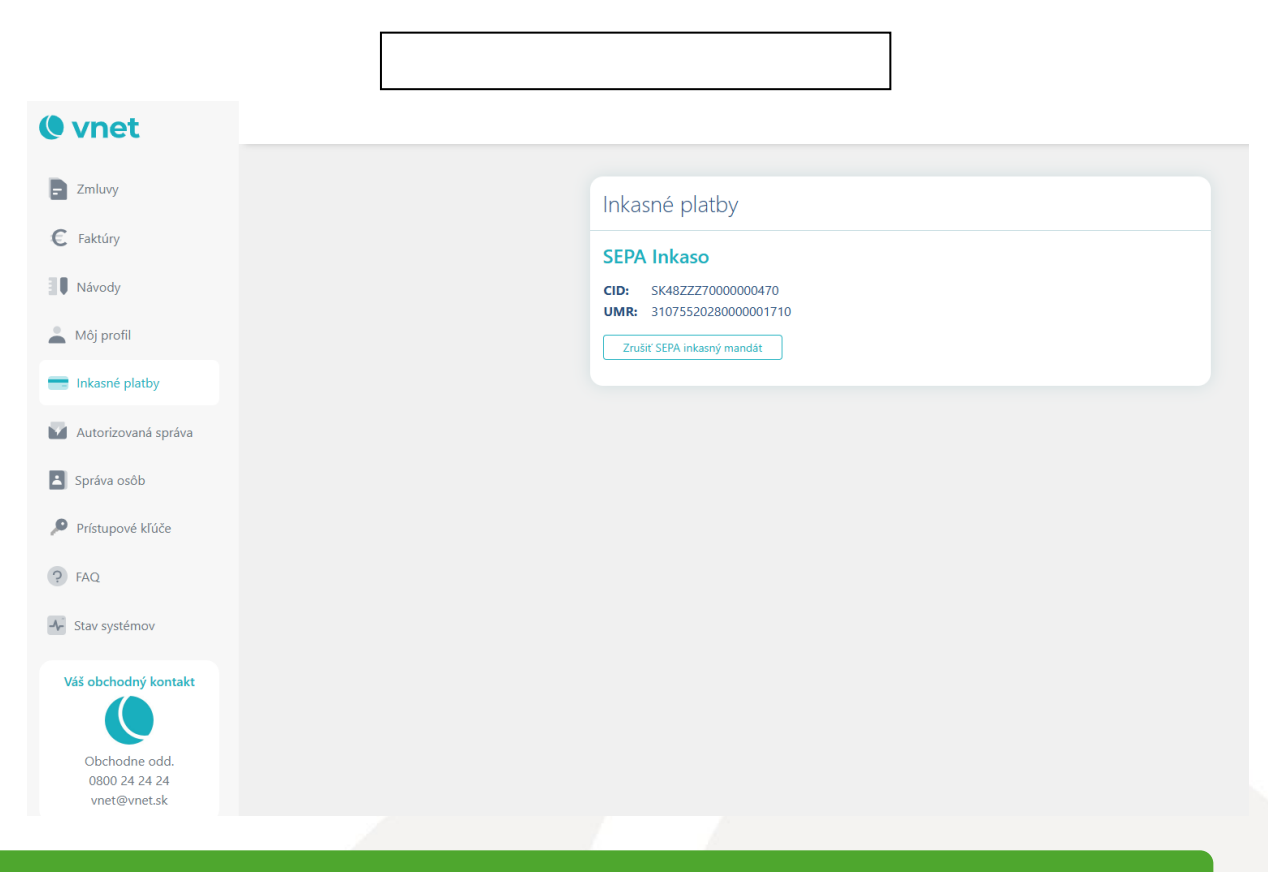

V prípade akýchkoľvek otázok kontaktujte našu Zákaznícku linku. Váš VNET tím.

![](_page_4_Picture_3.jpeg)

VNET a.s. Černyševského 48, 851 01, Bratislava Zákaznícka linka 0800 24 24 24 vnet@vnet.eu

() vnet